**ISTITUTO COMPRENSIVO "DANTE ALIGHIERI"** Via ACQUASANTA n°4 - 67100 ĽAQ

## Vademecum per:

# "Giustificare le assenze degli alunni sul portale Argonext" **PER I GENITORI**

sul Registro Elettronico attraverso il portale Argo Scuolanext

Accedere alla Home Page del nostro sito istituzionale www.dantealigieri.edu.it

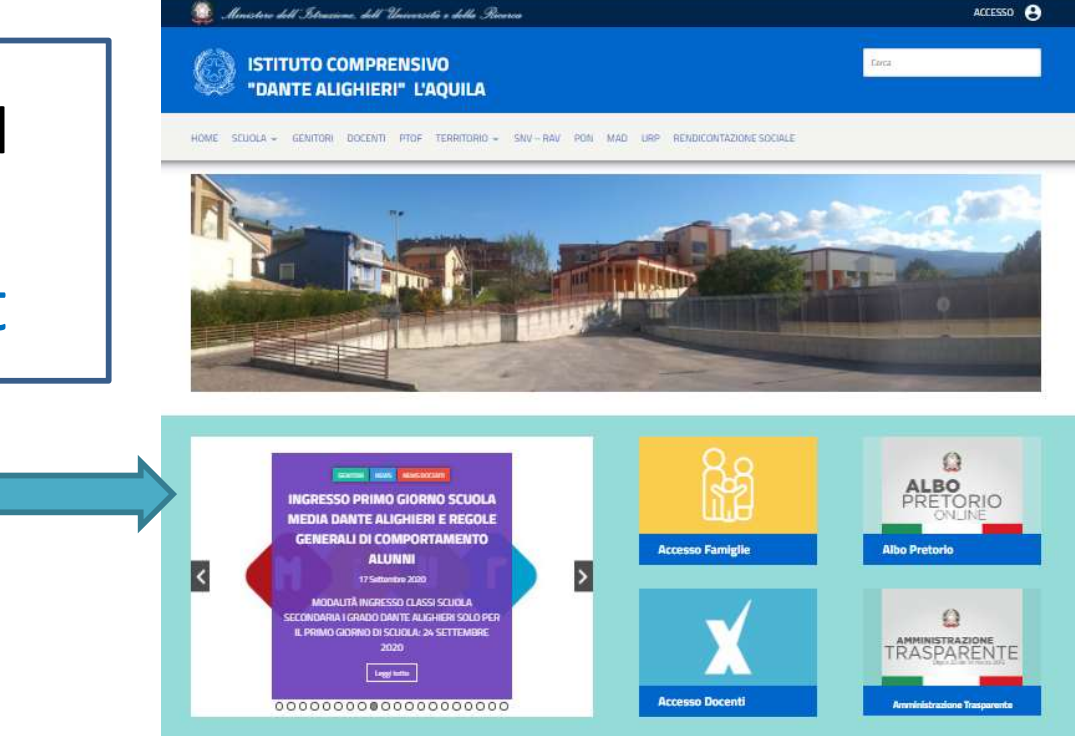

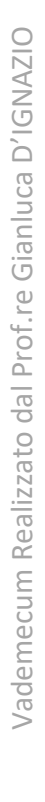

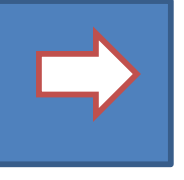

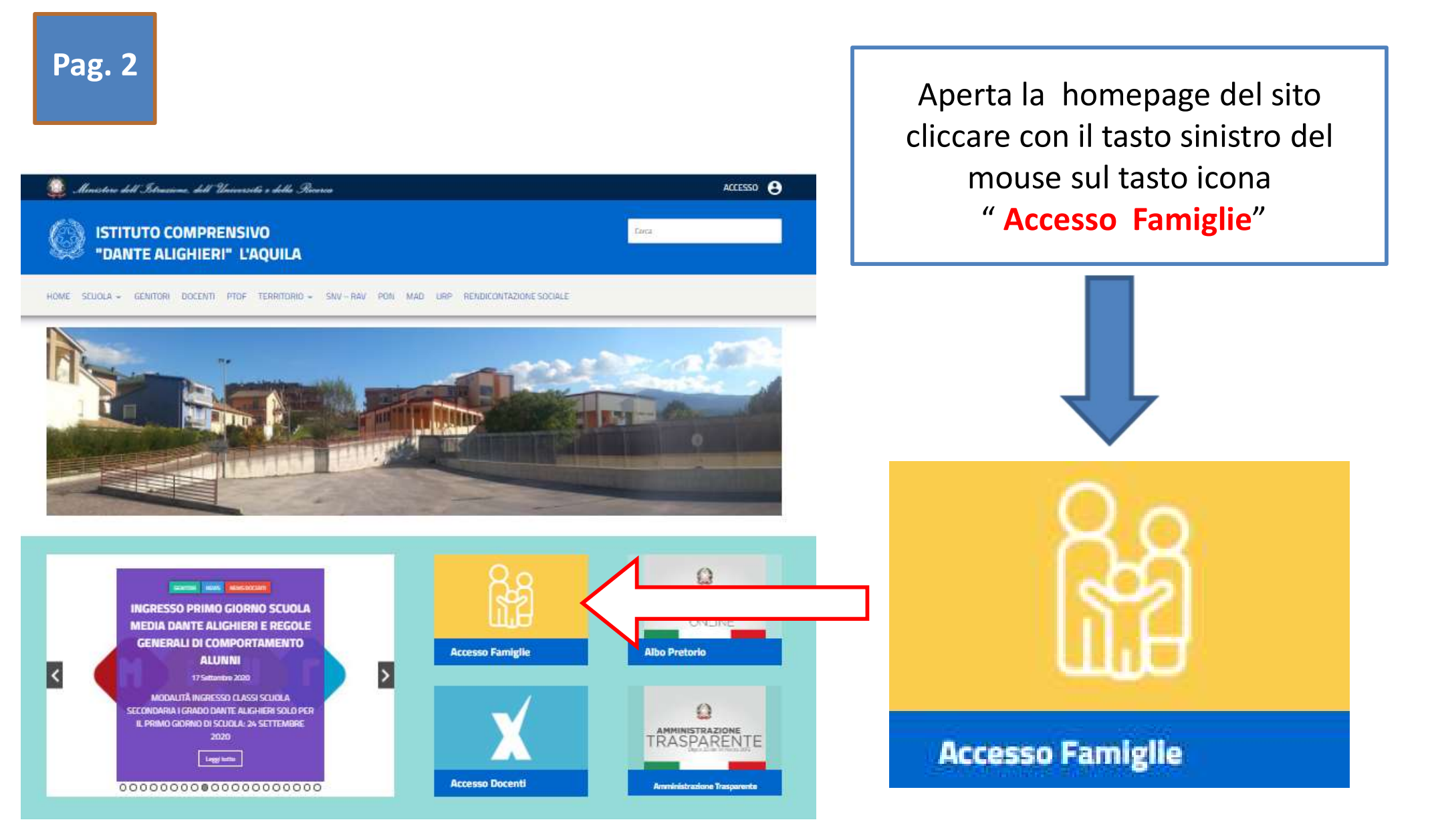

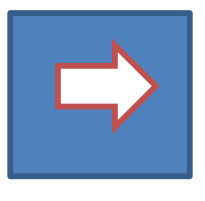

### Aperta l'area riservata alle famiglie del nostro istituto ...

#### Arez riservata rite famiglie

Benvenuti nell'area di ScuolaNext riservata alle famiglie. Potrai visualizzare le informazioni relative ai voti, alle assenze, ai messaggi indirizzati alle famiglie e tanto altro.

### Codice Scuola sc28897 Utente Password (rispettare maiuscoli e minuscoli) Password dimenticata?

Autenticarsi con il proprio nome utente **identificativo** e la propria **password** per poter **accedere**.

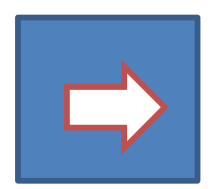

ALIGHIERI" VIA ACQUA SANTA, 4 - L'AQUILA <u>HAI BISOGNO DI AIUTO?</u> Entra nel Portale Famiglia Qualora non si nuclese ad accedera desistema é

ISTITUTO COMPRENSIVO "DANTE

consigliabile provare a svuotare la cache del Browser. Se non hai ancora ricevuto il tuo nome utente e la password sel pregato di contattare gli uffici di segreteria della tua scuola. <u>a?</u> Guida Entra

| Servizi Aluno     Servizi Aluno     Image: Aluno     Image: Aluno           Image: Aluno                                            < | Una volta aute<br>sinistra della s | enticati ed avuto accesso alla piattaforma, a<br>chermata, nella barra verticale del menù<br>are con il tasto<br>o del mouse sul<br>cona "Assenze" |                                     |                             |          |                                                                                                    |
|----------------------------------------------------------------------------------------------------|------------------------------------|----------------------------------------------------------------------------------------------------|-------------------------------------|-----------------------------|----------|----------------------------------------------------------------------------------------------------|
|                                                                                                    |                                    | 24/10/2014<br>03/11/2014<br>07/11/2014<br>10/11/2014<br>11/11/2014                                                                                 | 01/10/201<br>03/10/201<br>12/11/201 | 4 */<br>4 */<br>4<br>4<br>1 | 22/10/20 | Aperta la sezione si<br>visualizzano le assenze e i<br>ritardi giornalieri dell'alunno.<br>In <b>modalità accesso genitore</b> ,<br><u>è possibile giustificare le</u><br>assenze giornaliere |
|                                                                                                    |                                    | 💙 Giustifica 🦪                                                                                                    | Assenze per Mese                    | Assenze per giorno          |          | Totale Uscite: 4<br>Totale Ritardi: 2                                                                                                    |

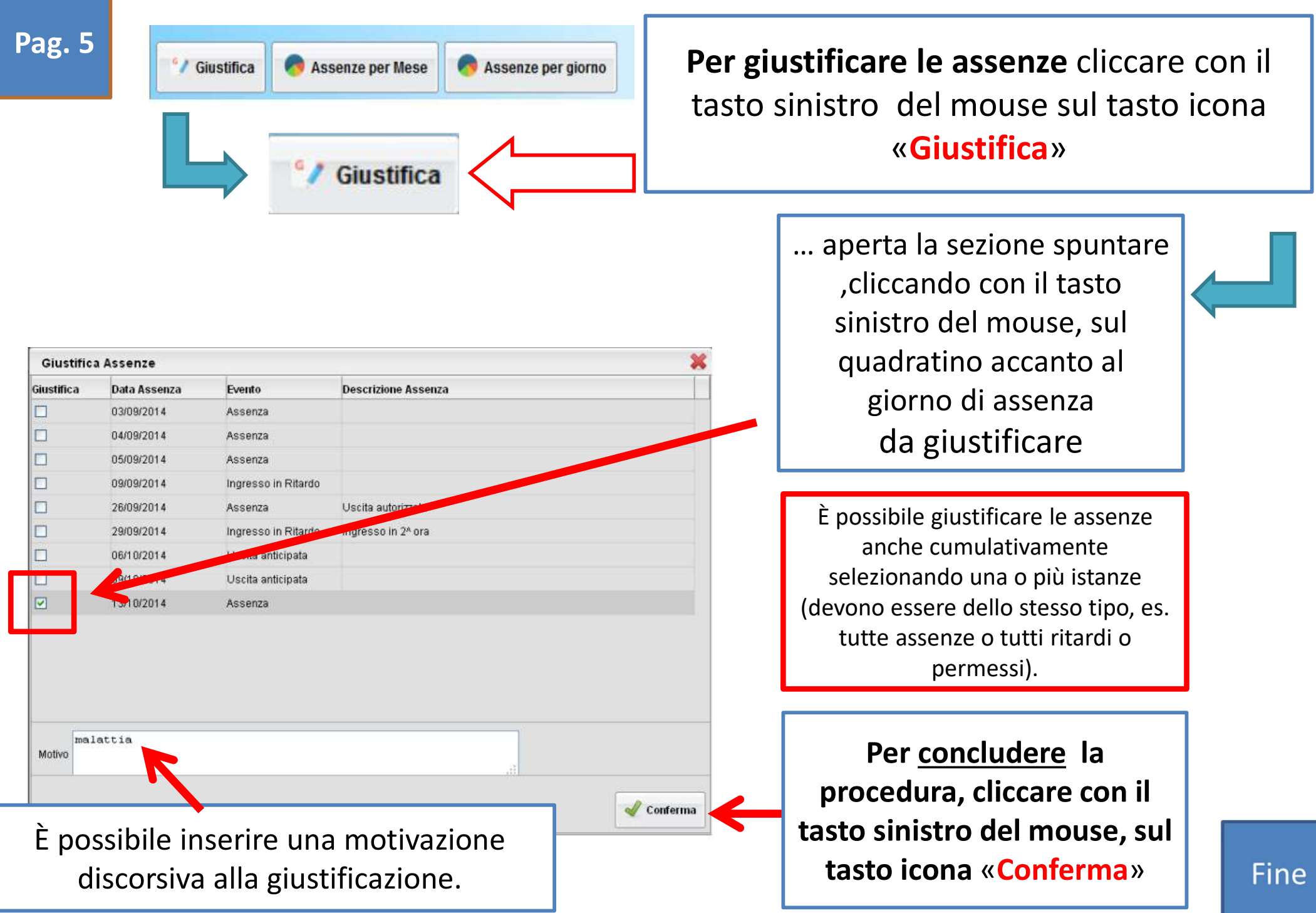